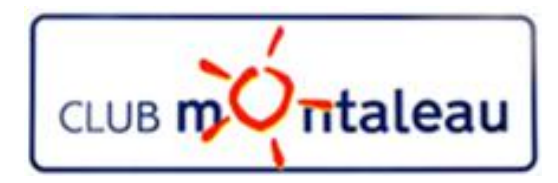

## LA PHOTO NUMERIQUE

# Utilisation d'Audacity et de Lame

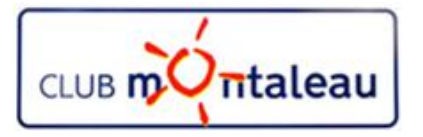

### Démarrage d'Audacity

Après installation, rechercher l'application Audacity dans le menu démarrage de Windows ou sur le bureau puis faire 2 clics gauches sur le logo de l'application

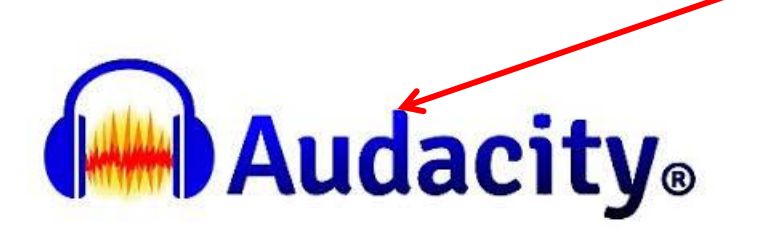

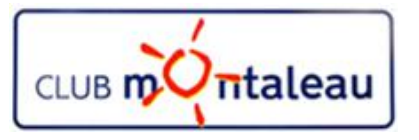

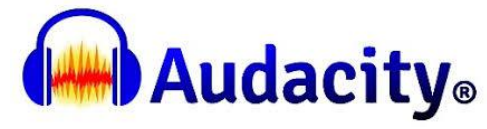

### Charger un fichier audio .mp3 1/3

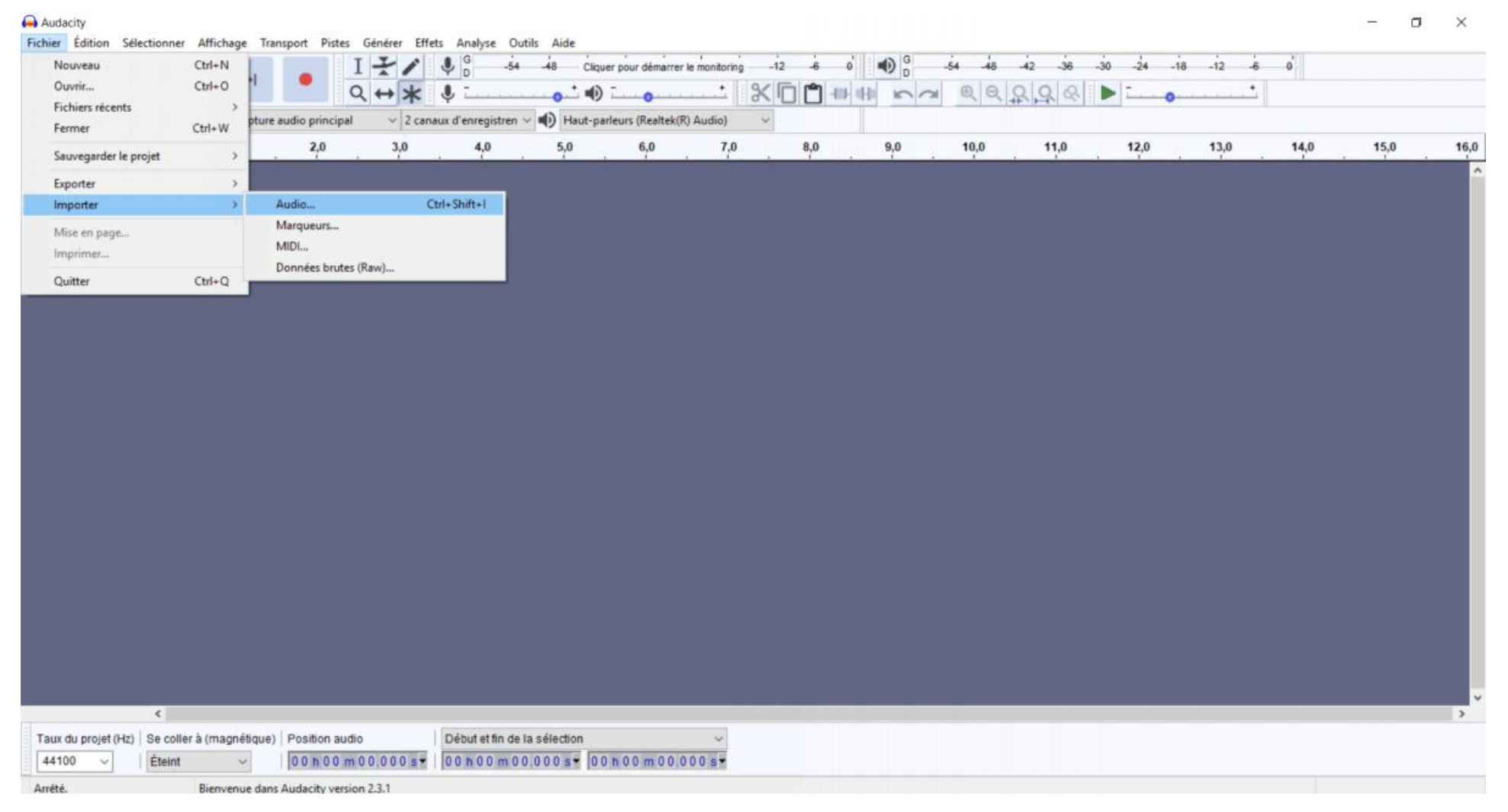

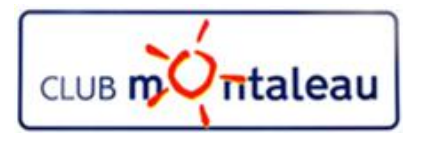

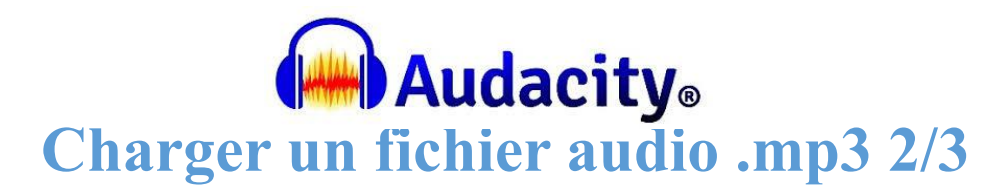

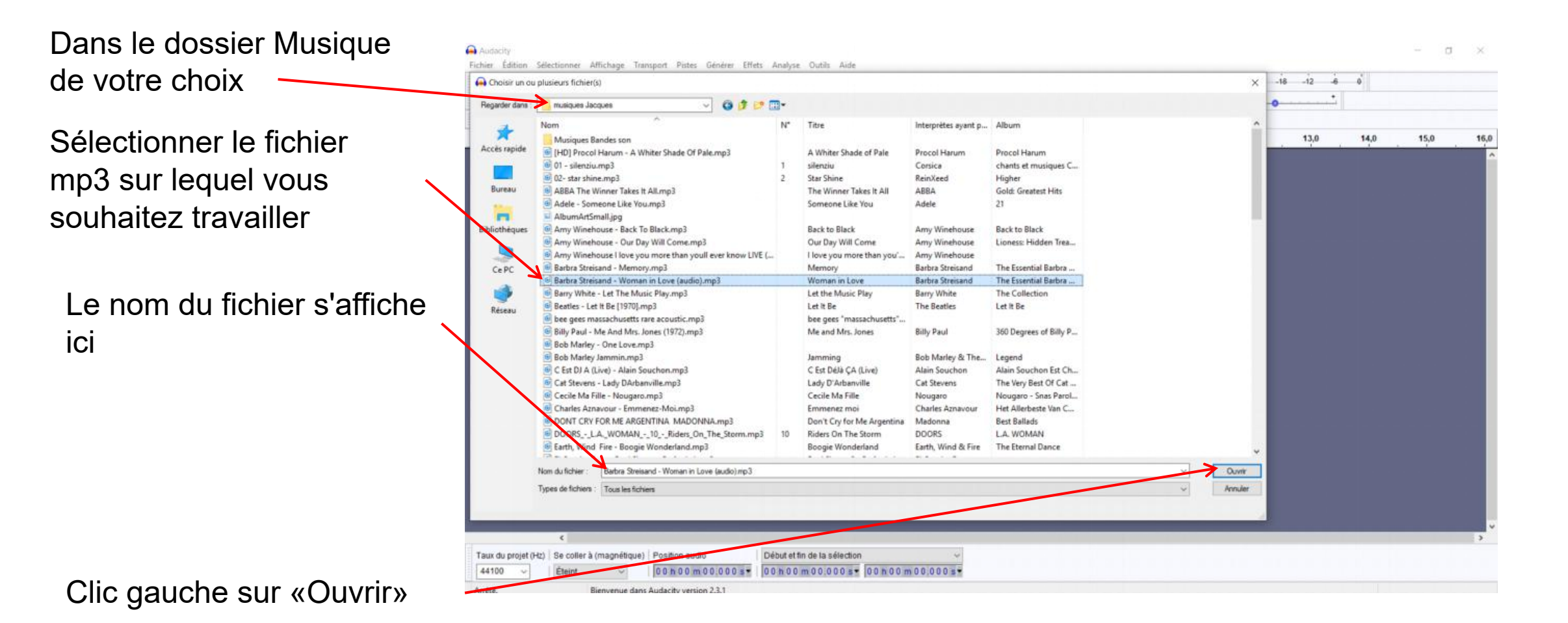

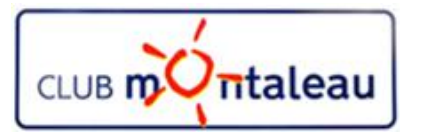

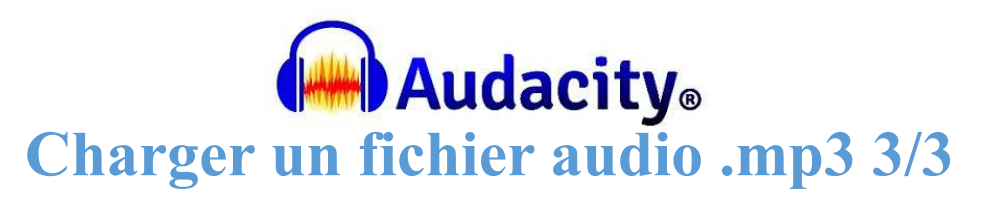

La fenêtre Pop Up indique l'état du chargement du fichier .mp3

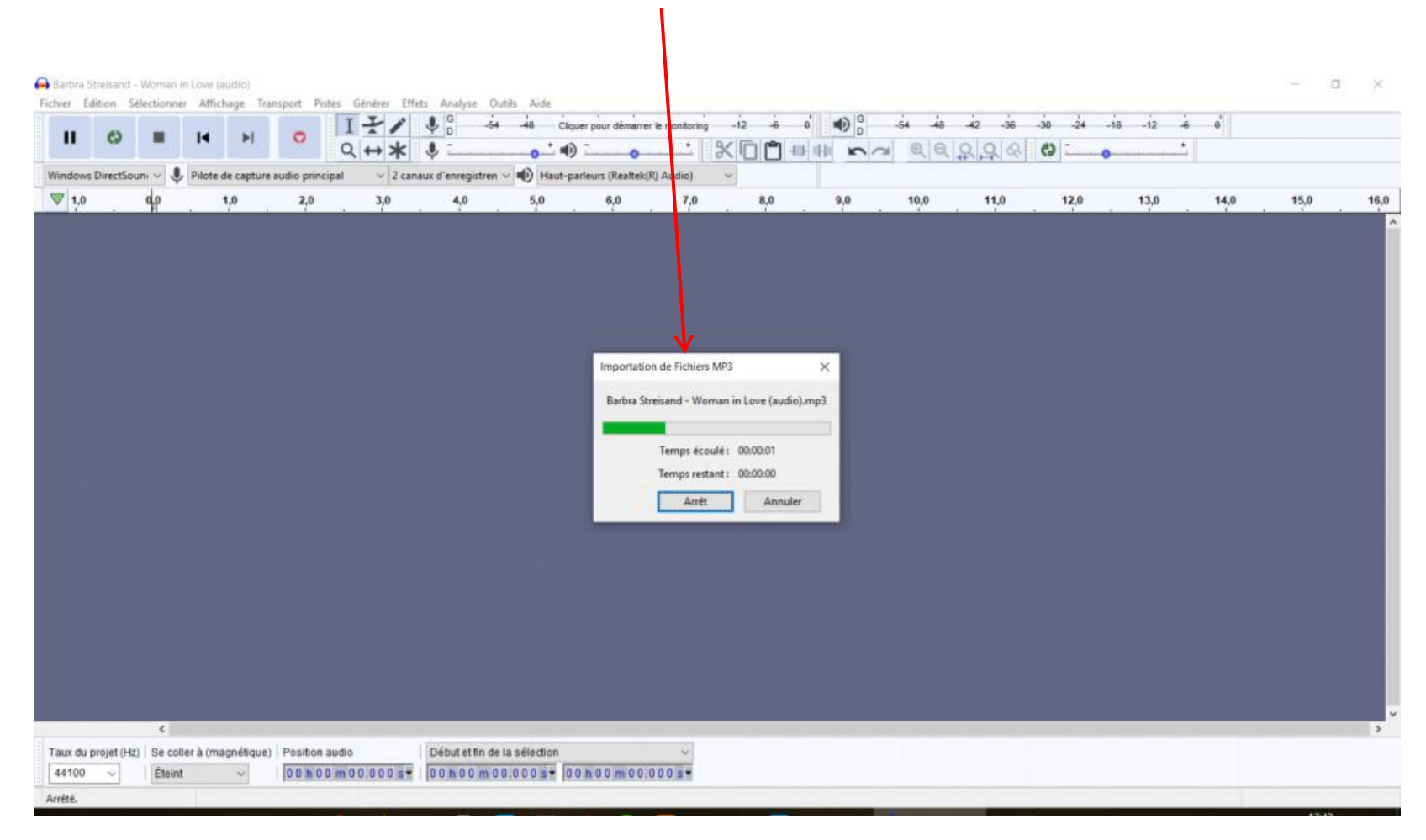

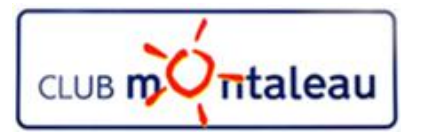

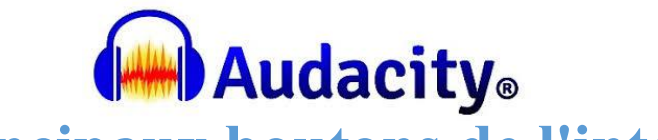

#### Les principaux boutons de l'interface

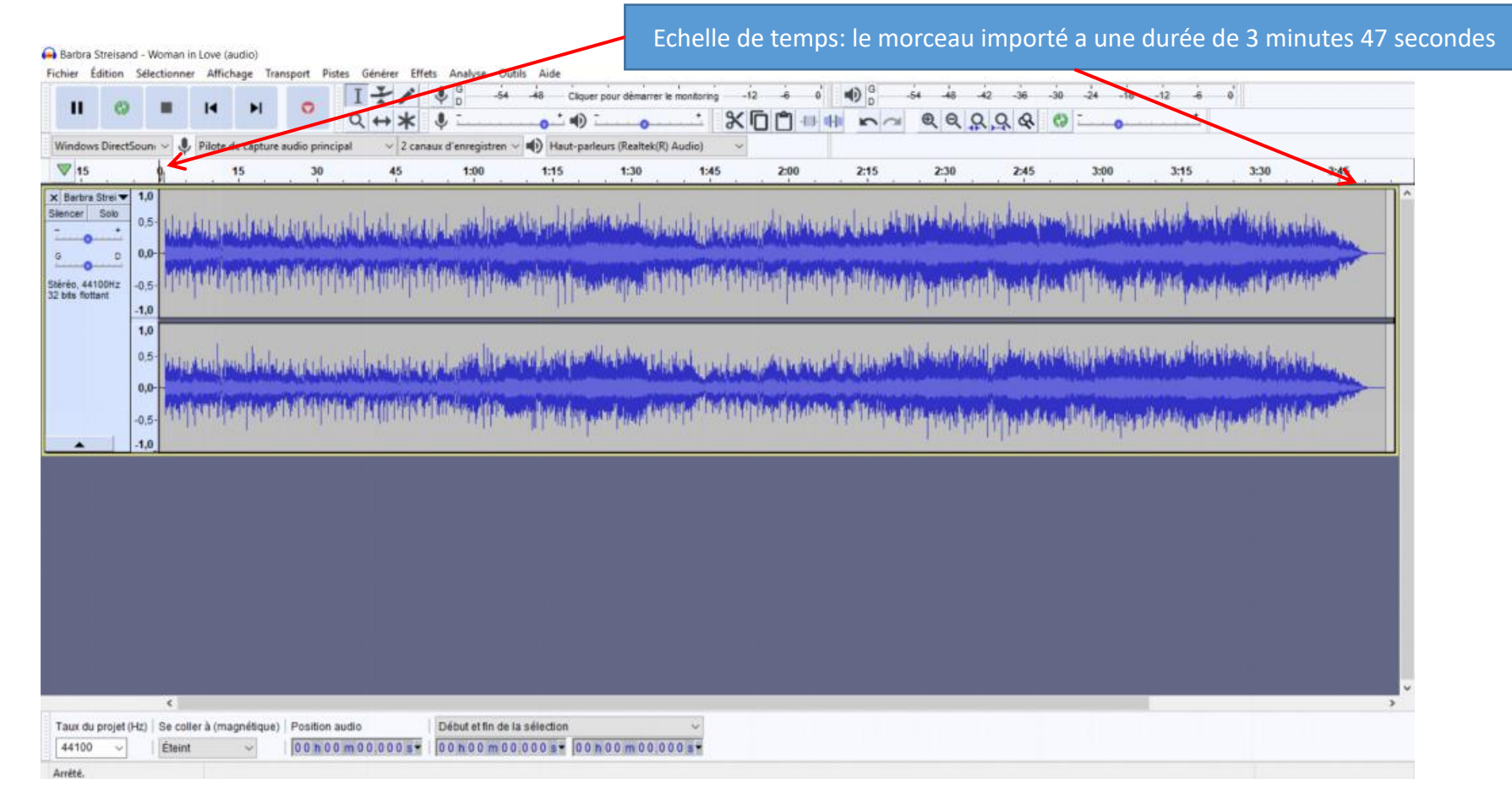

La dessin de la bande son s'inscrit sur la première piste. Ici, en mode stéréo.

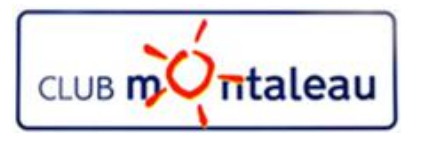

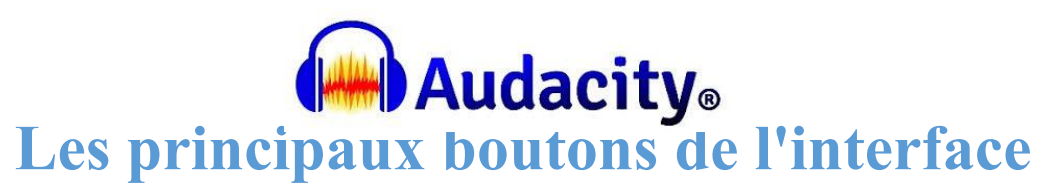

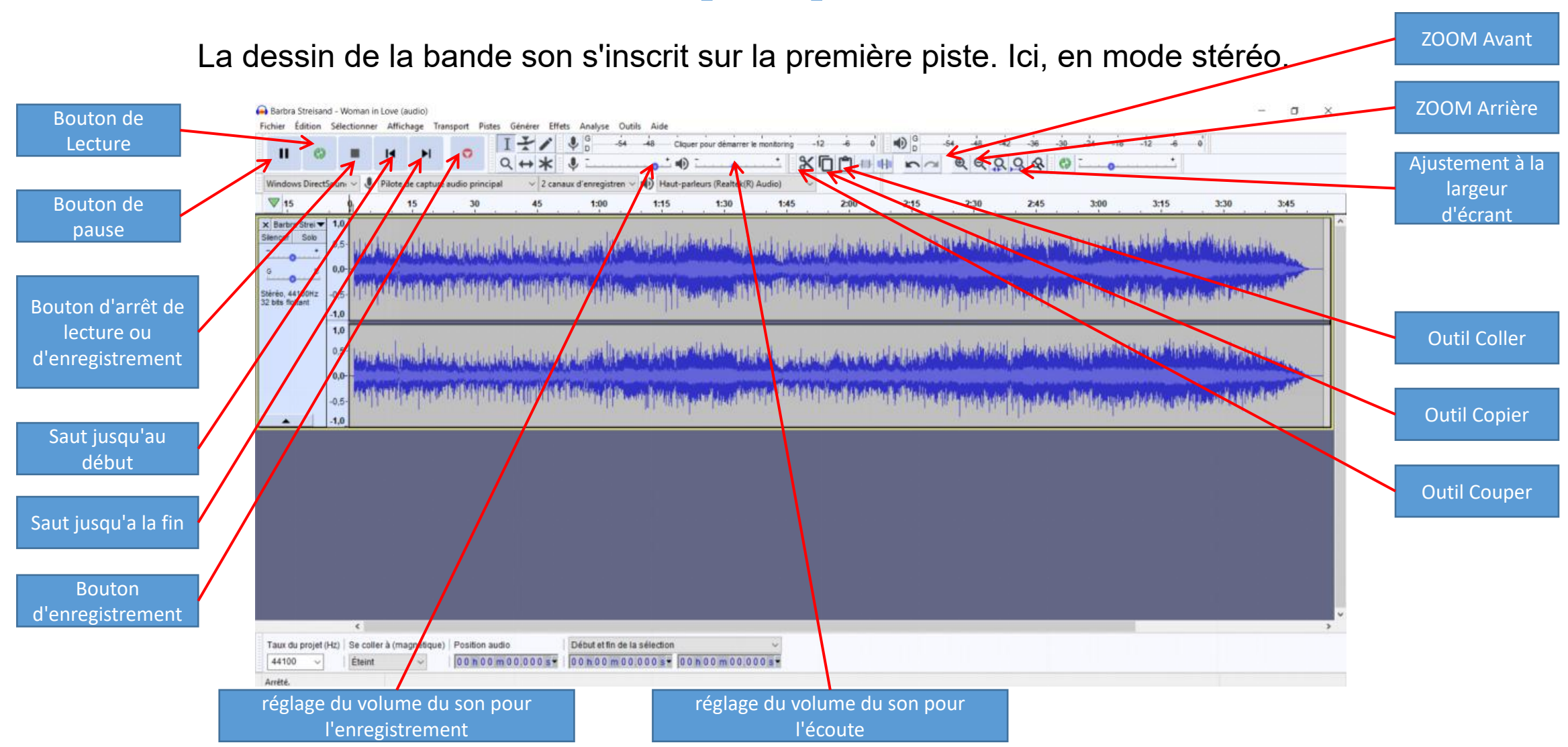

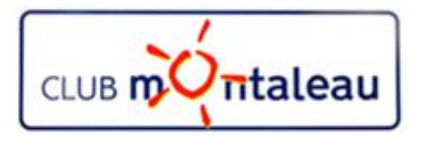

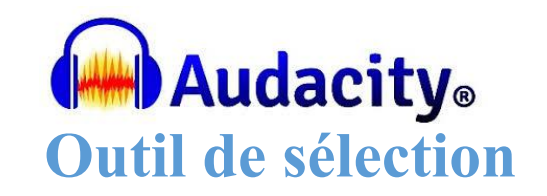

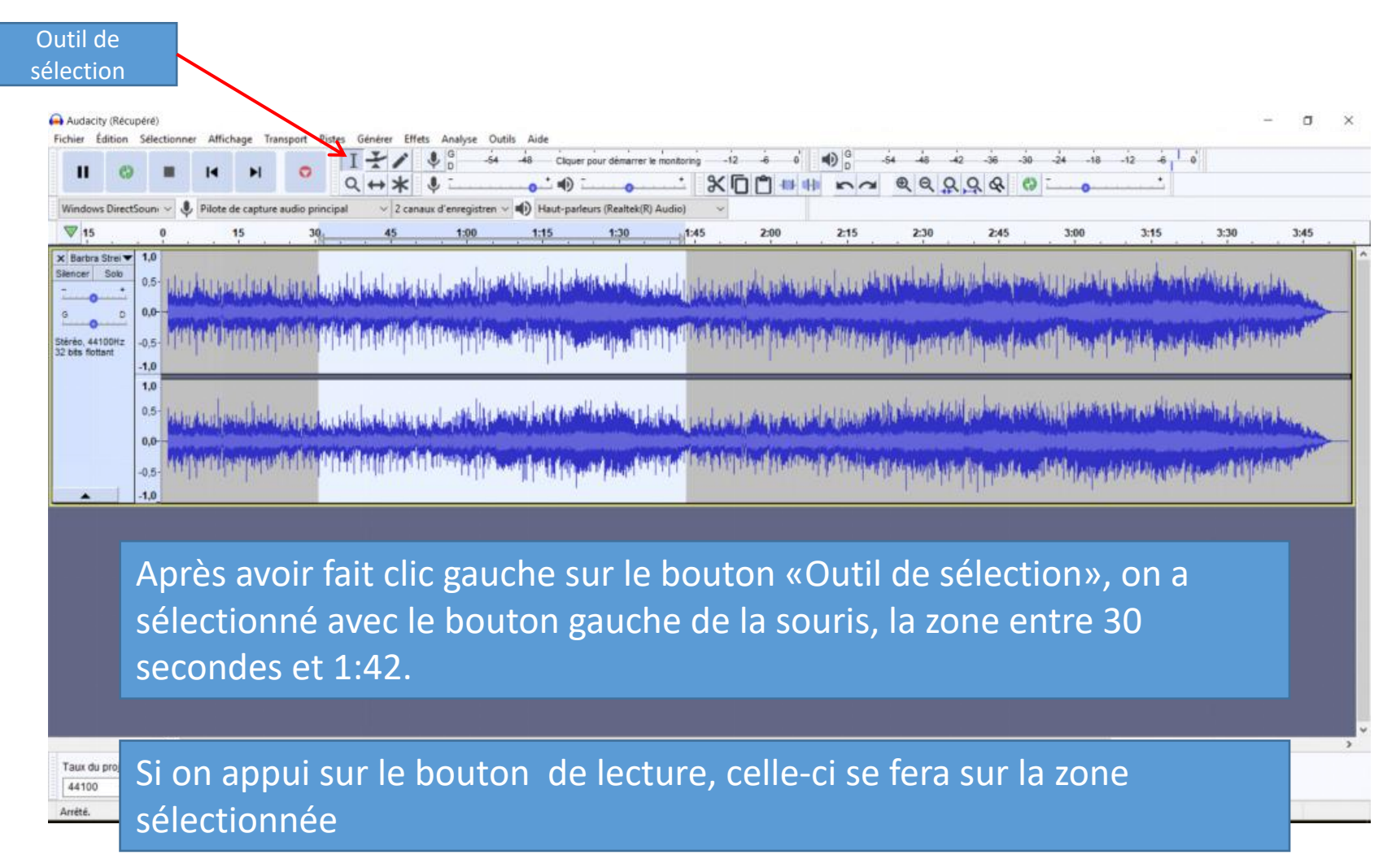

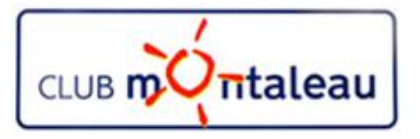

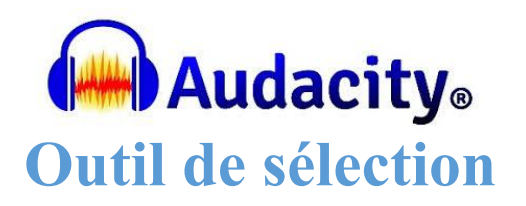

rognage de l'audio de part et d'autre de la sélection

| Après avoir sélectionné la/les zones à conserver, on fait clic gauche sur<br>le bouton de rognage de part et d'autre pour éliminer les zones non<br>sélectionnées | C.                                                                                               | • • •                                | Pilote de car         | 1 0                 |                         | * \$                  | G -54            | -48 Clq                      | uer pour démarrer i            | ie monitoring  |                | •<br>•         | <sub>କ କ</sub> କୁ<br>ଭ୍ର୍ରୁ | , <u>२</u> & ८   | -24 -18       | -12 -6         | -0         |      |
|----------------------------------------------------------------------------------------------------|--------------------------------------------------------------------------------------------------|--------------------------------------|-----------------------|---------------------|-------------------------|-----------------------|------------------|------------------------------|--------------------------------|----------------|----------------|----------------|-----------------------------|------------------|---------------|----------------|------------|------|
| Après avoir sélectionné la/les zones à conserver, on fait clic gauche sur<br>le bouton de rognage de part et d'autre pour éliminer les zones non<br>sélectionnées | 5                                                                                                | 0                                    | 15                    | 3                   | 0                       | 45                    | 1:00             | 1:15                         | 1:30                           | 1:45           | 2:00           | 2:15           | 2:30                        | 2:45             | 3:00          | 3:15           | 3:30       | 3:45 |
| Après avoir sélectionné la/les zones à conserver, on fait clic gauche sur<br>le bouton de rognage de part et d'autre pour éliminer les zones non<br>sélectionnées | D<br>C<br>C<br>C<br>C<br>C<br>C<br>C<br>C<br>C<br>C<br>C<br>C<br>C<br>C<br>C<br>C<br>C<br>C<br>C | 1,0<br>0,5-<br>0,0-<br>-0,5-<br>-1,0 |                       |                     | uuddad<br>Mithilmu      | lantapla<br>Myrtoff   | landin<br>mappin | n Alberdalle<br>na nijini th | denne delega<br>Generality     | autu<br>Miri   |                |                |                             |                  |               |                |            |      |
| Après avoir sélectionné la/les zones à conserver, on fait clic gauche sur<br>le bouton de rognage de part et d'autre pour éliminer les zones non<br>sélectionnées |                                                                                                  | 1,0<br>0,5-<br>0,0-<br>-0,5-         |                       |                     | uculatori<br>Miteritari | la Mapala<br>Mindinta | Lanun<br>Magna   | nalau<br>Truc                | ange poperten<br>Inaa korenten | 1464.<br>1491  |                |                |                             |                  |               |                |            |      |
|                                                                                                    |                                                                                                  | Apr<br>le b<br>séle                  | ès a<br>outo<br>ectio | voir<br>on d<br>nné | séle<br>e rog<br>es     | ctic<br>gna           | onné<br>ge d     | é la/lo<br>le pa             | es zor<br>rt et (              | nes à<br>d'aut | conso<br>re po | ervei<br>ur él | r, on<br>imine              | fait c<br>er les | lic ga<br>zon | iuche<br>es no | e sur<br>n | 1    |

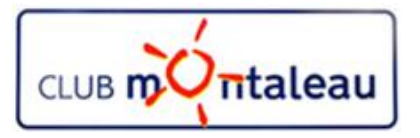

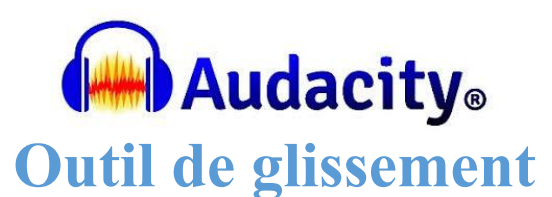

Outil de glissement temporel Audacity (Récupéré) -٥ × Sélectionner Affichage Transport Fichier Edition 6,0 -48 -42 -36 -30 -12 -12 1 XD T # # ~ ~ @ @ Q Q & Windows DirectSoun Pilote de capture audio principal 2 canaux d'enregistren Haut-parleurs (Realtek(R) Audio V 15 1:45 2:00 2:15 3:15 3:30 3:45 1:30 2:30 2:45 3:00 × Barbra Strei ▼ 1,0 Silencer Sok 0.5 0.0 Stéréo, 44100Hz 32 bits flottant -0.5 1.0 1.0 0,5-0,0--0.5--1.0 On utilise l'outil de glissement temporel pour positionner le mordeau sélectionné à l'origine du temps ou à l'instant voulu. < Taux du projet (Hz) Se coller à (magnétique) Position audio Début et fin de la sélection 44100 Éteint 00 h 00 m 13.762 s\* 00 h 00 m 13 762 s\* 00 h 01 m 26 312 s\* Arrêté. Cliquer et glisser pour glisser temporellement une piste

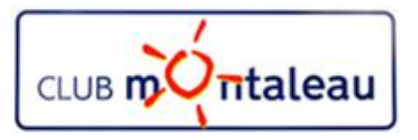

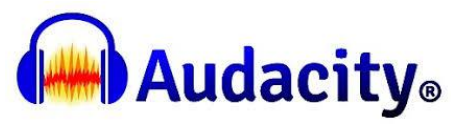

#### Outil de modulation du niveau sonore

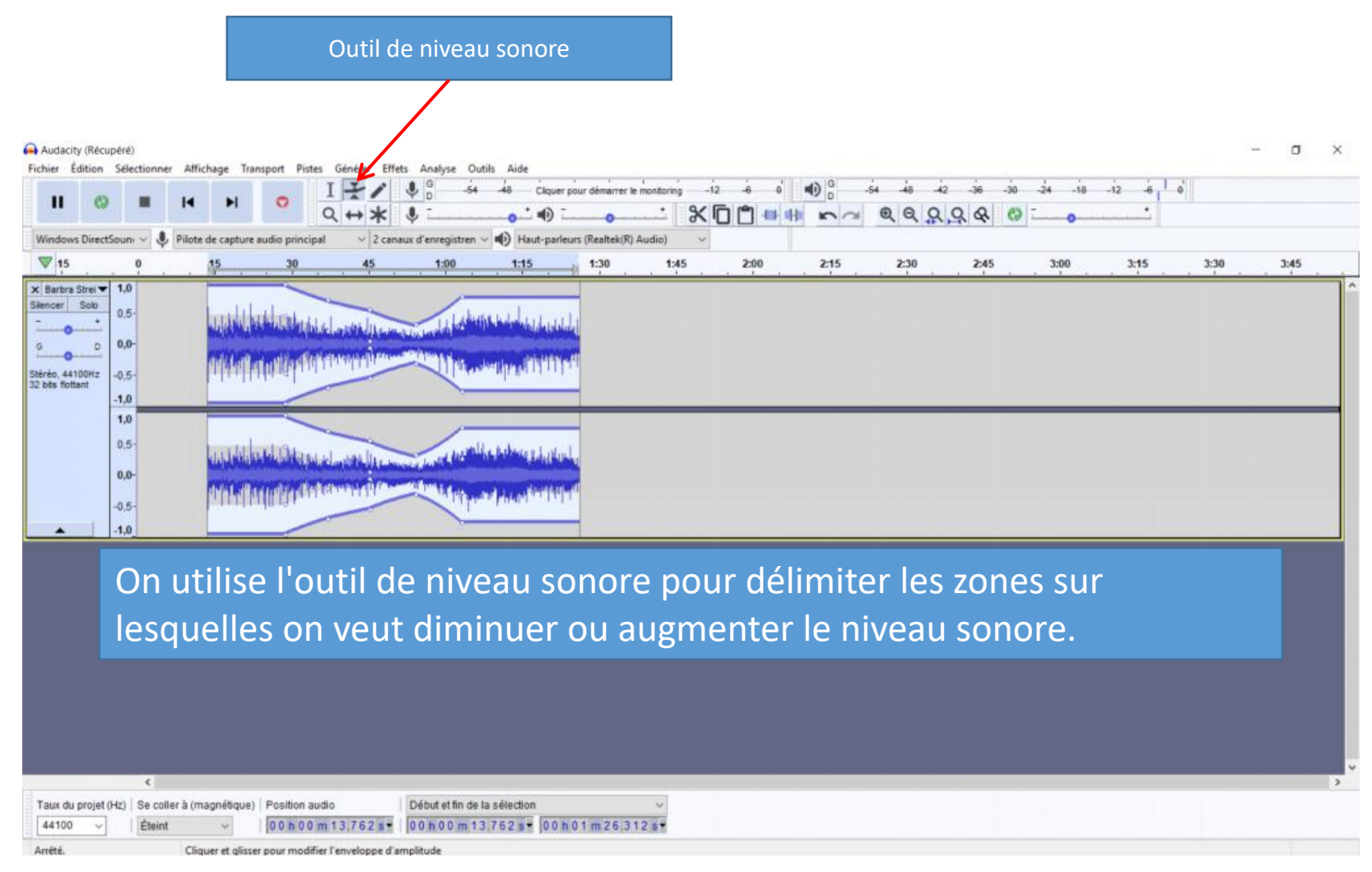

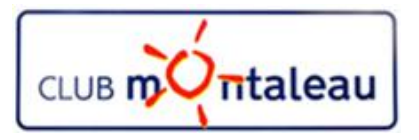

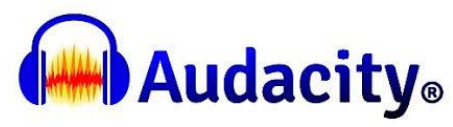

Exportation de la bande son modifiée

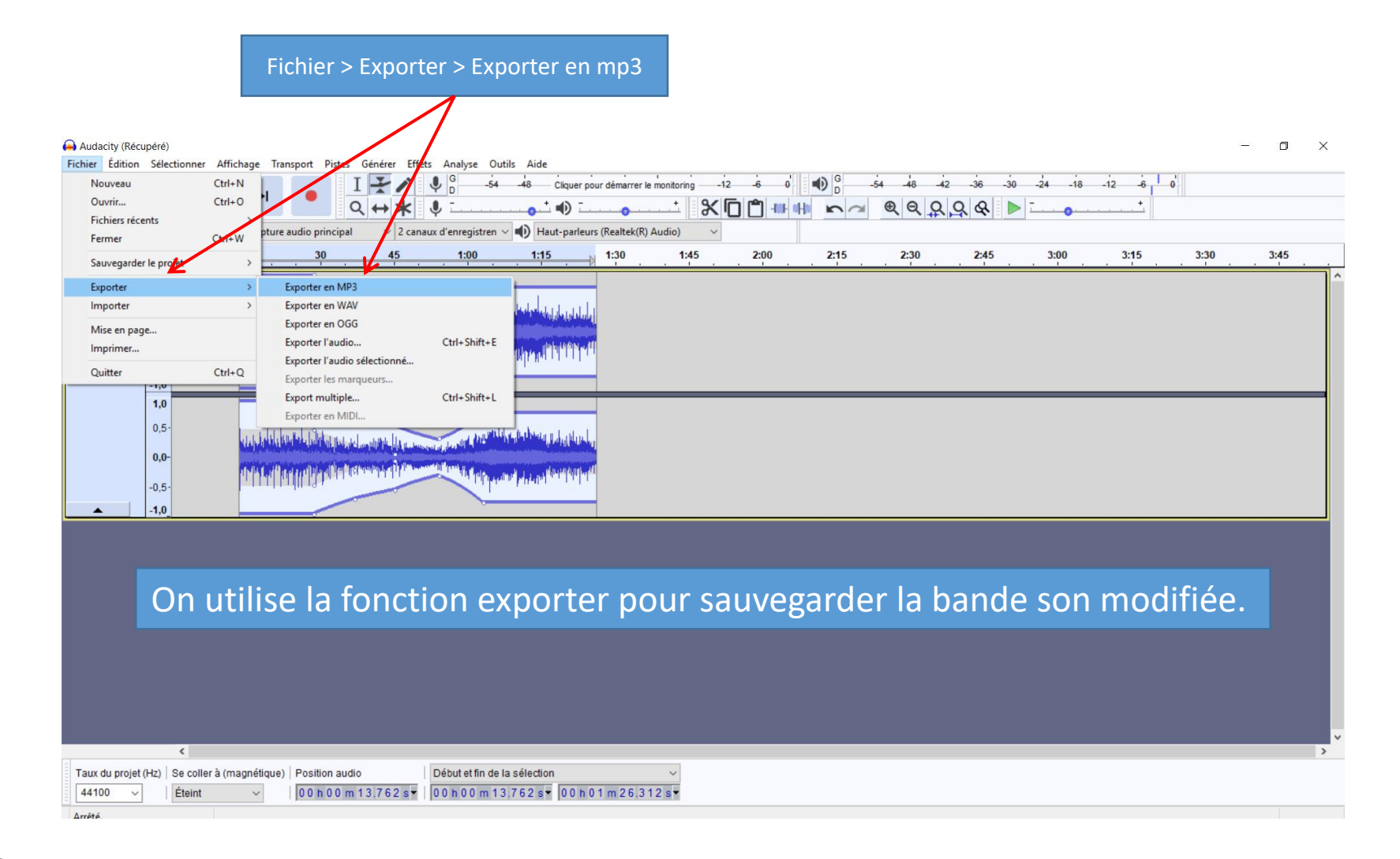

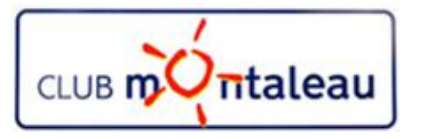

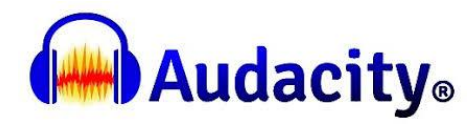

**Exportation de la bande son modifiée** 

| )                               | <18                     | -12 -6   | <b>0</b>                  |      |
|---------------------------------|-------------------------|----------|---------------------------|------|
|                                 | ••••                    | <u> </u> |                           |      |
|                                 | -                       |          |                           |      |
|                                 | <u>.</u>                | 3:15     | . 3:30                    | 3:45 |
| <ul> <li>Enregistrer</li> </ul> | 7                       |          |                           |      |
| ~ Annuler                       |                         | _        |                           |      |
|                                 |                         |          |                           |      |
| ?                               |                         |          |                           |      |
|                                 | Enregistrer     Annuler |          | ✓ Enregister<br>✓ Annuler |      |